# Brugervejledning til AIM spørgeskemaer

## Adgang

- 1. Åben aim-askovfonden.dk
- 2. Skærmbilledet ser ud som følger:

|         | ASKOV<br>Fonden | AIM -1 en intervent | ions og effektmålingsmodel AIM                                                           |  |
|---------|-----------------|---------------------|------------------------------------------------------------------------------------------|--|
| Support |                 |                     | Velkommen til AIM af Askovfonden<br>Benyt dit login herunder for at få adgang.<br>E-mail |  |
|         |                 | ->                  | Adgangskode                                                                              |  |
|         |                 |                     | Log ind                                                                                  |  |

- 3. Login: Din e-mail adresse
- 4. Adgangskode har du modtaget pr. mail. Ellers klik på "Glemt din adgangskode?" og få en ny kode.
- 5. Når siden er åbnet, ser den ud som følger:

|       | ASKOV<br>Fonden | AIM -1 e     | n intervention                                    | s og effektmå    | ålingsmodel Al | М        | <b></b> • •                                                 |  |  |
|-------|-----------------|--------------|---------------------------------------------------|------------------|----------------|----------|-------------------------------------------------------------|--|--|
|       | Min side        | Spørgsmål    | / skemaer 🔻                                       | Brugere          | / grupper 🔻    | Klienter | Rapportering                                                |  |  |
| пррог | & Aktive klien  | ter          |                                                   |                  |                |          | Seneste skemaer                                             |  |  |
|       | ⊠ Skemaer       | der skal sen | des                                               |                  |                |          | Opfølgning Status 2 (ikke aktiv)                            |  |  |
|       | Klient ID       | Køn          | Skema                                             |                  | Husk dato      |          | Redigeret d. 08-01-2016 16:11                               |  |  |
|       | 00112           | mand         | Baggrund - state                                  | us 1             |                |          | Test - Baggrund - status 1<br>Redigeret d. 07-01-2016 10:35 |  |  |
|       | 🚍 Skemaer       | i gang       |                                                   |                  |                |          | Baggrund - status 1<br>Redigeret d. 04-01-2016 13:22        |  |  |
|       | Klient ID       | K            | an Ske                                            | ma               | Status         |          | 🖹 Opfølgning - status 3                                     |  |  |
|       |                 | Der          | Redigeret d. 25-11-2015 15:51<br>Vis alle skemaer |                  |                |          |                                                             |  |  |
|       | 🗹 Senest af     | sluttede ske |                                                   | Seneste snørømål |                |          |                                                             |  |  |
|       | Klient ID       | Køn          | Skema                                             | Skema Afsl       |                |          |                                                             |  |  |
|       | 00112           | mand         |                                                   | 05.              | .01.2016       |          | ? Ved kryds i andre                                         |  |  |

6. Hvis du klikker på det hvide personikon i øverste højre hjørne og på "Min profil" i den dropdown menu, der kommer frem, kan du ændre adgangskode og opdatere din profil.

## At oprette en klient

7. Klik på "Klienter" i den hvide menu øverst:

|         | ASKOV<br>Fonden  | AIM -1 e     | n interver     | ntions og effek | ktmåling                         | smodel All   | М        | .▲ ▲ -                                                         |
|---------|------------------|--------------|----------------|-----------------|----------------------------------|--------------|----------|----------------------------------------------------------------|
|         | Min side         | Spørgsmå     | / skemae       | er 🔻 Bruge      | ere / gru                        | pper 🔻       | Klienter | Rapportering                                                   |
| Support | Aktive klient    | er           |                |                 |                                  |              | T        | Seneste skemaer                                                |
|         | ⊠ Skemaer        | der skal sen | des            |                 | Dpfolgning Status 2 (ikke aktiv) |              |          |                                                                |
|         | Klient ID        | Køn          | Skema          |                 |                                  | Husk dato    |          | Redigeret d. 08-01-2016 16:11                                  |
|         | 00112            | mand         | Baggrund       | l - status 1    |                                  |              |          | (当 Test - Baggrund - status 1<br>Redigeret d. 07-01-2016 10:35 |
|         | <b>≅</b> Skemaer | i gang       |                |                 |                                  |              |          | Baggrund - status 1<br>Redigeret d. 04-01-2016 13:22           |
|         | Klient ID        | к            | ən             | Skema           | St                               | tatus        |          | 🖹 Opfølgning - status 3                                        |
|         |                  | Der          | er pt. ingen s |                 | Redigeret d. 25-11-2015 15:51    |              |          |                                                                |
|         | Senest af        | sluttede ske | maer           |                 |                                  |              |          | Vis alle skemaer                                               |
|         | a senest u       | State of the |                |                 |                                  |              |          | Seneste spørgmål                                               |
|         | Klient ID        | Køn          | :              | Skema           | Afsluttet                        | : <b>d</b> . |          |                                                                |
|         | 00112            | mand         |                |                 | ? Ved kryds i andre              |              |          |                                                                |

8. I det billede, der nu åbner, skal du øverst i højre side klikke på den blå knap, der hedder "+ Opret klient":

|         | ASKOV<br>FONDEN AIM -1 en interventions og effektmålingsmodel AIM |          |           |            |                |                 |        |        |        |                |
|---------|-------------------------------------------------------------------|----------|-----------|------------|----------------|-----------------|--------|--------|--------|----------------|
|         | Min side                                                          | Spørgsi  | nål / ske | emaer 🝷    | Brugere / grup | per 👻 Kl        | ienter | Rappor | rterin | g              |
| Support | ♣ Klienter                                                        |          |           |            |                |                 |        |        |        | + opret klient |
|         | ABCDEF                                                            | <u> </u> | LMNO      | PQRSTUN    | /WXYZÆØÅ       | 01234           | 56789  |        | søg    | ×              |
|         | □vis kun mine klienter                                            |          |           |            |                |                 |        |        |        |                |
|         | Klient ID 🗸 🗸                                                     | CPR nr   | KÃ,n      | Oprettet   | Ejer           | Gruppe          | Sken   | naer S | var    |                |
|         | 00112                                                             | test     | mand      | 05.01.2016 | Mette Volsing  | Dialog Mod Vold | 2      | 1      |        | 🕼 åben 📔 slet  |

9. I det næste billede udfylder du felterne med klintens CPR nr., alias/navn, e-mail, og sætte et flueben under grupper ud for Dialog mod Vold:

| A 1/1: 1 00/00                    |
|-----------------------------------|
| • Klient: 00123                   |
| Klient ID:                        |
| 00123                             |
| CPR nr:                           |
| test                              |
| Alias navn:                       |
| TEST                              |
| E-mail:                           |
| dagkw@yahoo.com                   |
| Køn:   mand   kvinde              |
| Associeret med tilføj association |
| Eine Pae Vortel Wonneeland        |

- 10. Når alle felter er udfyldt, skal du klikke på den grønne knap i nederste højre hjørne "Gem klient".
- 11. Du kan her gå direkte videre til et spørgeskema ved at klikke på den mørkeblå knap i højre side "nyt skema" eller du kan klikke på den lyseblå knap ovenover "tilbage til oversigt" for at komme til oversigt over klinter.

#### Brug af klientnumre

**12.** Hver gang du opretter en ny klient i AIM, bliver der automatisk genereret et femcifret klientnummer. Husk at bruge et system for at oprette klienter så at du kan finde frem til den rigtige person når du skal lave en status 2 og 3.

Jer der arbejder med familier: 13. At oprette og tilknytte børn og partner

14. Partnere og børn oprettes med et selvstændigt klientnummer på samme måde som udøver. De tilknyttes udøver ved at klikke på den orange knap, der hedder "Tilknyt association":es:

| Klient ID:                           |                    |
|--------------------------------------|--------------------|
| 00112                                |                    |
| CPR nr:                              |                    |
| test                                 |                    |
| E-mail:                              |                    |
| mette.volsing@dialogmodvold.dk       |                    |
| Køn:   mand   kvinde  Associeret med | tilføj association |
| Ejer: Mette Volsing                  |                    |
| Oprettet d.: 05.01.2016              |                    |
| Grupper:                             |                    |
| Dialog Mod Vold                      |                    |
|                                      |                    |
|                                      |                    |
|                                      |                    |
|                                      |                    |

Følgende billede åbner, hvor der anføres, om der er tale om Partner, Barn eller (andet) Familiemedlem, og udøvers klientnummer vælges fra drop down menu'en:

| ×                           |
|-----------------------------|
|                             |
| Ŧ                           |
|                             |
|                             |
|                             |
|                             |
| Annuller Tilføj association |
|                             |

#### **Oversigt over klienter**

15. Hvis du klikker på "Klienter" i den hvide menu øverst på siden, eller på den lyseblå knap "tilbage til oversigt", når du har oprettet en klient, så kommer du til en oversigt over samtlige klienter oprettet i AIM:

|         | ASKOV<br>Fonden | AIM     | -1 en int | erventions o <sub>l</sub> | g effektmålings                 | model AIM       |         |          | ۰ 📥 د           |
|---------|-----------------|---------|-----------|---------------------------|---------------------------------|-----------------|---------|----------|-----------------|
|         | Min side        | Spørgsi | mål / sko | emaer 🔻                   | Brugere / grup                  | oper - Kliente  | er Rap  | porterin | g               |
| Support | Klienter        |         |           |                           |                                 |                 |         |          | + opret klient  |
| _       | A B C D E F     | GHIJK   | LMNO      | P Q R S T U Y             | VWXYZÆØÅ<br>s kun mine klienter | 01234567        | 89      | søg      | ×               |
|         | Klient ID 🗸 🗸   | CPR nr  | KÃ,n      | Oprettet                  | Ejer                            | Gruppe          | Skemaer | Svar     |                 |
|         | 00112           | test    | mand      | 05.01.2016                | Mette Volsing                   | Dialog Mod Vold | 2       | 1        | 🕼 åben 🗎 🖻 slet |
|         |                 |         |           |                           |                                 |                 |         |          | Û               |

- 16. Hvis du vil begrænse listen til dine egne klienter, skal du blot sætte flueben i "Vis kun mine klienter"
- 17. Du kan åbne profilen for den enkelte klient ved at klippe på den blå knap "Åben" ud for den enkelte klient. Under den enkelte klient kan du få et overblik over udfyldte eller igangværende spørgeskemaer, og du kan rette oplysninger.

### At udfylde spørgeskemaer

- 18. Klik på "Klienter" i den hvide menu øverst på siden. Åben den klient, det drejer sig om, eller opret ny klient.
- 19. I højre side af klient-billedet kan du klikke på den mørkeblå knap "nyt skema". Fra den rullemenu, der popper op, vælger du det skema, du skal bruge. Klik på den røde knap "Tilføj skema". De mulige skemaer er forskelligt fra afdeling til afdeling. De mulige skemaer listes i en dropdown. Vælg det skema du vil besvare sammen med klienter/brugeren.
- 20. Det valgte skema tilføjes nu til listen over skemaer for den aktuelle klient. Her vil du til enhver tid kunne se status for, hvilke skemaer klienten har udfyldt, og hvilke der er i gang.
- 21. Ud for det nye skema du har valgt, er der fire ikoner. De giver mulighed for:
  - a. at maile skemaet til klienten
  - b. at åbne og udfylde skemaet
  - c. at sætte en dato for udfyldelse af skemaet, hvor du på den dato vil få en reminder
  - d. at slette skemaet (skal ikke benyttes ved udfyldte skemaer)

| ASKOV<br>Fondei   | AIM -1 en interventions | og effektmålingsmodel A | MM            |            | ▲ ♣-                 |
|-------------------|-------------------------|-------------------------|---------------|------------|----------------------|
| Min side          | Spørgsmål / skemaer 👻   | Brugere / grupper 🔻     | Klienter      | Rapporte   | ring                 |
| Klient: 001       | 12                      |                         |               |            | tilbage til oversigt |
| Klient ID:        |                         | Skemae                  | r             |            |                      |
| 00112             |                         | Skema                   |               | Status     | 🖹 nyt skema          |
| CPR nr:           |                         |                         |               | besvaret   |                      |
| test              |                         | Baggrun                 | nd - status 1 | ikke sendt |                      |
| E-mail:           |                         |                         |               |            | <b>∆</b>             |
| test@xx.dk        |                         |                         |               |            | U                    |
| Køn: 🖲 ma         | and O kvinde            |                         |               |            |                      |
| Ejer: Mette Volsi | ing                     |                         |               |            |                      |
| Oprettet d.: 05.  | 01.2016                 |                         |               |            |                      |

- 22. Når du mailer et spørgeskema til en klient, skal du huske at indsætte et link i mailen. Det gør man ved at klikke på den blå boks der hedder "Action" i bunden af den dialogboks, der kommer op, når du klikker på ikonet for mail. I "Action", er der flere muligheder, du kan benytte. Du skal bruge "Link til skema". Prøv eventuelt at starte med en testmail til dig selv, så du kan se, hvordan mailen ser ud.
- 23. Spørgeskemaerne kan sagtens udfyldes over flere omgange. Men det er hensigtsmæssigt at gennemføre det hele på en gang, da det altid åbner i starten. Udfylder man over flere gange, vil man skulle bladre forbi de spørgsmål, der allrede er udfyldt.
- 24. Skemaerne har underspørgsmål, der folder sig ud afhængigt af besvarelsen. Hvis du vil have et overblik over alle de spørgsmål, som et skema rummer, skal du i den øverste hvide menu klikke på menupunktet "Skemaer/spørgsmål":

| ASKOV<br>Fonden    | AIM -1 er     | n interventio                 | ons og effektn                                                                     | nålingsmodel Al | М        | <b>▲ ≜</b> -                                                |
|--------------------|---------------|-------------------------------|------------------------------------------------------------------------------------|-----------------|----------|-------------------------------------------------------------|
| Min side           | Spørgsmål     | / skemaer                     | - Brugere                                                                          | e/grupper 👻     | Klienter | Rapportering                                                |
| 🛎 Aktive klien     | ter           | 1                             |                                                                                    |                 |          | Seneste skemaer                                             |
| <b>⊠</b> Skemaer   | der skal send |                               | Opfølgning Status 2 (ikke aktiv) Opfølgning 4 00 04 0046 4 6 4 6 4 6 4 6 4 6 4 6 4 |                 |          |                                                             |
| Klient ID          | Køn           | Skema                         |                                                                                    | Husk dato       |          | Redigeret d. 08-01-2016 16:11                               |
| 00112              | mand          | Baggrund - st                 | atus 1                                                                             |                 |          | Test - Baggrund - status 1<br>Redigeret d. 07-01-2016 10:35 |
| 🚍 Skemaer          | i gang        |                               | Baggrund - status 1<br>Redigeret d. 04-01-2016 13:22                               |                 |          |                                                             |
| Klient ID          | Kø            | n :                           | Skema                                                                              | Status          |          | 🖹 Opfølgning - status 3                                     |
|                    | Der           | Redigeret d. 25-11-2015 15:51 |                                                                                    |                 |          |                                                             |
| <b>☞</b> Senest af | sluttede sken | Vis alle skemaer              |                                                                                    |                 |          |                                                             |
| Klient ID          | Køn           | Ske                           | ma A                                                                               | fsluttet d.     |          |                                                             |
| 00112              | mand          |                               | 0                                                                                  | 5.01.2016       |          | ? Ved kryds i andre                                         |

- 25. Her får du en liste over samtlige skemaer oprettet i AIM. Du kan åbne den" rå" udgave af alle de spørgeskemaer, der er oprettet for Dialog mod Vold med mulighed for at se alle spørgsmål.
- 26. Det er en god idé løbende at holde øje med, om de spørgeskemaer, der er mailet til klienter bliver udfyldt og afsluttet. Hvis du i den øverste hvide menu klikker på "Min side", får du en liste over de spørgeskemaer, der er i gang.